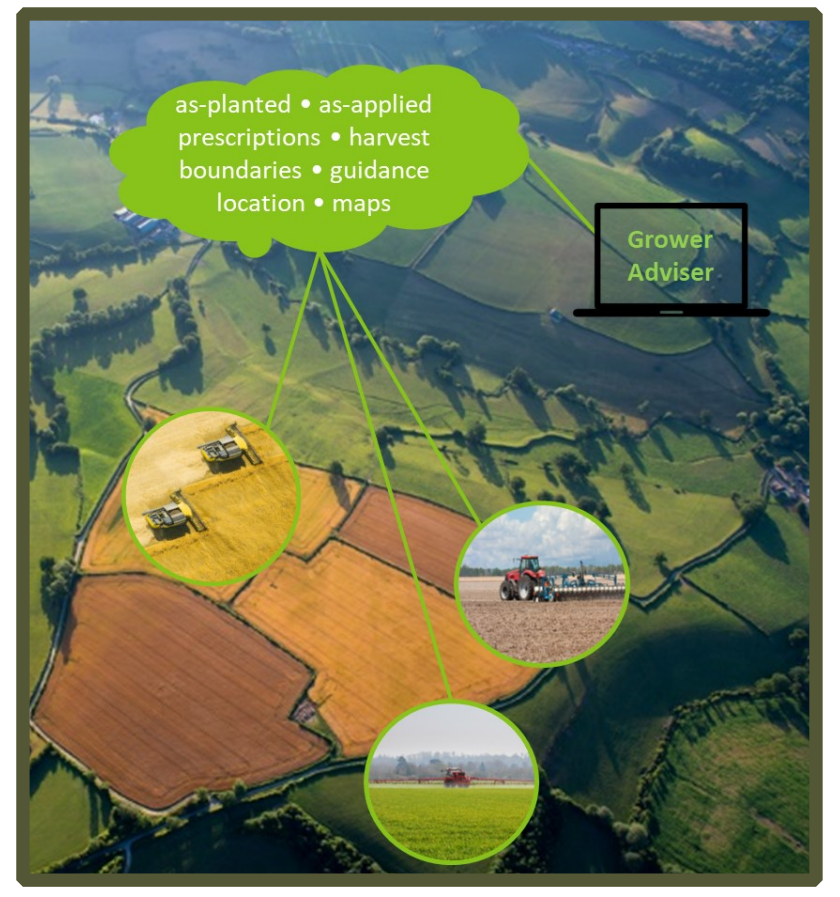

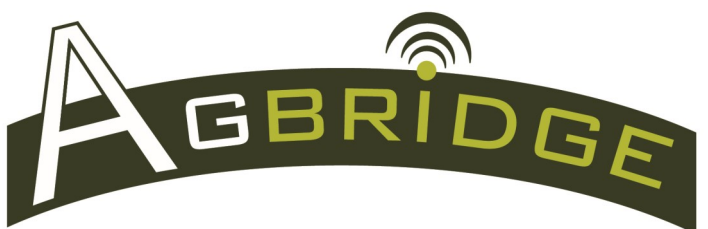

FIELD MANUAL

**Quick Start** 

#### September, 2020

Nutrien Ag Solutions assembles the components that comprise the AGBRIDGE<sup>™</sup> device and sells the device. Components of the device subject to the Part 15 rules of the Federal Communications Commission (FCC) are supplied to Nutrien Ag Solutions by several manufacturers with supporting documentation of compliance with the FCC's rules. See AGBRIDGE<sup>™</sup> DRIVE FCC Compliance Information at www.agbridgedata.com. This device complies with Part 15 of the FCC's rules. Operation is subject to the following two conditions: (1) This device may not cause harmful interference, and (2) this device must accept any interference received, including interference that may cause undesired operation.

www.agbridgedata.com

Published by Nutrien Ag Solutions, Inc.

## 12 Easy Steps to get Started

| 01) | Get familiar with AGBRIDGE™.                                             | page 4            |      |
|-----|--------------------------------------------------------------------------|-------------------|------|
| 02) | Secure your AGBRIDGE™ account.                                           | 5                 |      |
| 03) | Decide on the best way to receive / send data and implement              | 6                 |      |
| 04) | Install and Setup the AGBRIDGE mobile app—note all critical settings.    | 7—13              |      |
| 05) | Configure the mobile app on the rest of the team's devices.              | 14                |      |
| 06) | Did the AGBRIDGE Drive(s) arrive configured? If yes, skip to Step #9.    |                   |      |
| 07) | Determine the best method for configuring the Drive(s) and configure.    | 15                |      |
| 08) | Prepare an AGBRIDGE Drive for installation in the field                  | 22                |      |
| 09) | AGBRIDGE Drive installation: Refer to the installation instructions prov | ided with each Di | rive |
| 10) | Get familiar with the AGBRIDGE <sup>™</sup> special features.            | 23—25             |      |
| 11) | Learn the simple steps for transporting data in the mode you chose.      | 26—30             |      |
| 12) | Review recommended practices to fully utilize AGBRIDGE™                  | 31                |      |
| 6   |                                                                          |                   |      |

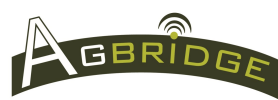

# Table of Contents

| System Overview page                    | ge 4 |
|-----------------------------------------|------|
| Account Setup, Access & Editing         | 5    |
| Choosing the Transport Mode             | 6    |
| Critical App, Bluetooth & WiFi Settings | 7    |
| Mobile App Installation & Setup         | 9    |
| Configure the team's mobile apps        | 14   |
| Ways to Configure a Drive               | 15   |
| Configure a Drive via the web portal    | 16   |
| Configure a Drive via the mobile app    | 17   |
| Configure WiFi Networks in the App      | 20   |
| Moving an AGBRIDGE 1 Drive              | 21   |

| Prepare a Drive for field operation    | 22 |  |
|----------------------------------------|----|--|
| Viewing As-applied Maps                | 23 |  |
| Viewing Machine Locations              | 24 |  |
| Mobile App Main Menu                   | 25 |  |
| Transporting Data—Important Notes      | 26 |  |
| Transporting Data in WiFi Direct Mode  |    |  |
| $\Rightarrow$ Field to Office          | 27 |  |
| $\Rightarrow$ Office to Field          | 28 |  |
| Transporting Data in Smart Device Mode |    |  |
| $\Rightarrow$ Field to Office          | 29 |  |
| $\Rightarrow$ Office to Field          | 30 |  |
| Recommend Practices                    | 31 |  |

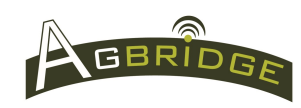

#### System Overview

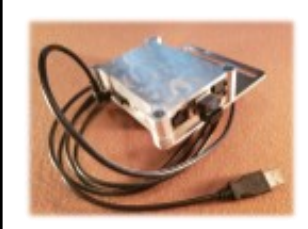

#### AGBRIDGE Drive

- 12 GB storage capacity
- Stays plugged into display
- Data can only be removed by user's command
   AGBRIDGE - GrowerA

#### AGBRIDGE Mobile App

- Required for Smart Device Mode
- Provides feedback for WiFi Direct Mode
- Can be used to configure an AGBRIDGE Drive
- Provides access to as-applied maps & machine location

#### Smart Device Mode

- Files are moved to a smart device before transport to the cloud or Drive
- Requires a smart device in the cab
- Data connection in the cab <u>IS NOT</u> required

#### WiFi Direct Mode

- Files are transported between field and office via any trusted cellular or land-based internet connection
- Does not require a smart device
- Data connection in the cab <u>IS</u> required

#### Methods for Configuring an AGBRIDGE Drive for operation in the Field

• Connect to the mobile app and use the app to configure some or all aspects of the Drive's configuration

Ready to AGBRIDGE your data

**AUTO ENABLED** 

SEND TO HOME (0/

SEND TO FIEL (3/3.66K)

SEND GUIDANCE (0)

(p)SPREADER

GET FROM FIELD

GET FROM HOME TODAY AT 09:35 AM

- Connect to the mobile app and allow the app to download the configuration from the AGBRIDGE Cloud Server
- Connect to a trusted WiFi Network and allow the configuration to be downloaded from the AGBRIDGE Cloud Server

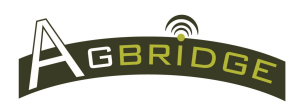

Note to Users: Changes or modifications to an AGBRIDGE Drive not expressly approved by AGBRIDGE™ may void the user's authority to operate this equipment.

### Account Setup, Access & Editing

Refer to **Quick Start Manual: Account Setup\_Access\_Editing** for instructions on the following (available at www.agbridgedata.com) :

- Creating your own secure passwords
- Editing the account email address
- Adding and / or Editing Adviser Links
- Setting up the AGBRIDGE ownCloud Sync Client
- ◆ File Management using the AGBRIDGE<sup>™</sup> web portal
- Folder Descriptions, Permissions and Notes
- Tracking and Managing Prescriptions
- Managing Integrated Partner Connections

**Note:** Data will only be transported to Integrated Partners after Connections are established. Data agbridged prior to establishing an integrated partner connection can only be delivered via manual upload.

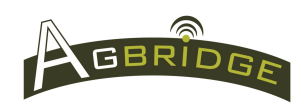

#### Two Modes: Smart Device & WiFi Direct

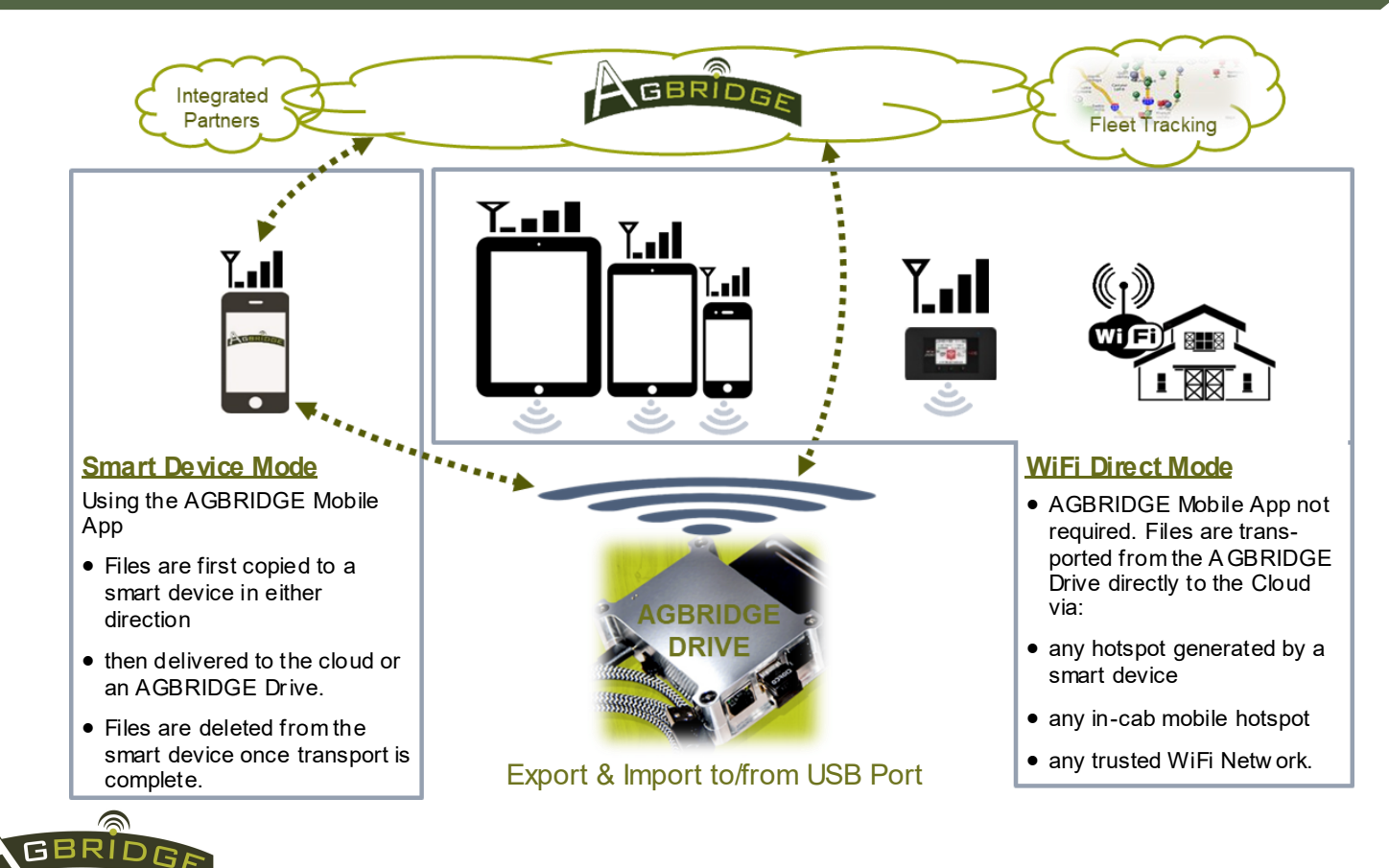

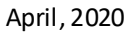

## Configure Critical App Settings for iOS Devices

| 1 Go to "Se        | ttings" and select | 2 Se                   | elect Locat             | ion<br>/ |
|--------------------|--------------------|------------------------|-------------------------|----------|
| III Verizon 🗢 5:05 | РМ 👘 🗲             | 📶 Verizon 🗢            | 12:11 PM                | 1 💼 +    |
| Setti              | ngs                | Settings               | AGBRIDGE                |          |
| TV Provider        | >                  | ALLOW AGBR             | RIDGE TO ACCESS         | Always > |
| C Developer        | >                  | Siri & Siri & Siri & S | & Search<br>Suggestions | >        |
| 4                  |                    | Back                   | ground App Re           | fresh    |
|                    | >                  |                        | les Dete                |          |
| BLE Scanner        | >                  | Cellu                  | liar Data               |          |
| 😯 Connect          | >                  |                        |                         |          |
| ESPN               | >                  |                        |                         |          |

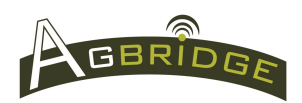

|                                       | neck "Alwa         | ys"            |
|---------------------------------------|--------------------|----------------|
| 📲 Verizon 🗢                           | 12:13 PM           | <b>1</b> (1) + |
|                                       | Location           |                |
| ALLOW LOCATIO                         | ON ACCESS          |                |
| While Using t                         | he App             |                |
| Always                                |                    | ~              |
| App explanation:<br>location Service' | "To allow Agbridge | e Drive        |

April, 2020

#### Configure Critical Bluetooth and WiFi settings

#### Helpful Information:

- AGBRIDGE<sup>™</sup> uses a Bluetooth connection between the user's mobile device and an AGBRIDGE Drive to send commands and protocols
- When operating in Smart Device Mode data files are transported between the user's mobile device and an AGBRIDGE Drive via a Wi-Fi network generated by the Drive. The Wi-Fi signal is only broadcast during file transport and therefore is not visible when not in use. Each Drive has its own unique name in the format of Agbridge1, Agbridge2, etc.

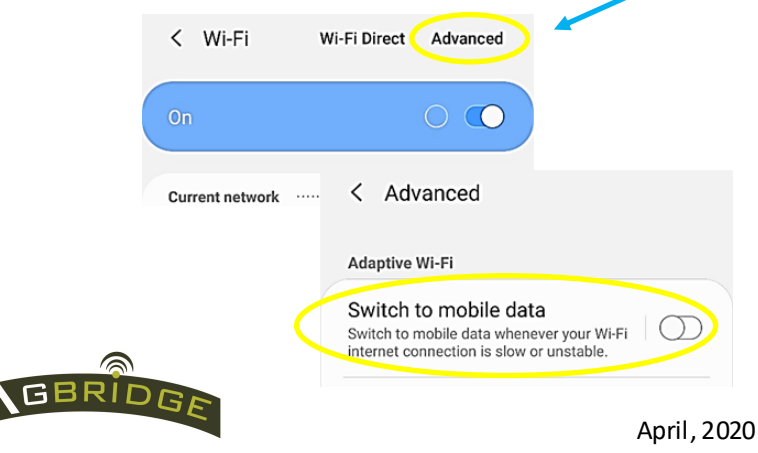

#### **Bluetooth Settings:**

• DO NOT conduct a "pair procedure" to connect your mobile device to an AGBRIDGE Drive. Your mobile device and the Drive will connect when the Drive is powered on and the mobile app is open, whether in the foreground or background.

#### Wi-Fi Settings:

- Android Devices: Be sure that "Switch to mobile data"
  is "off" by going to Wi-Fi settings and then "Advanced"
- **iOS Devices:** Be sure that the "Ask to Join Networks" button is "on" in the Wi-Fi Settings screen.

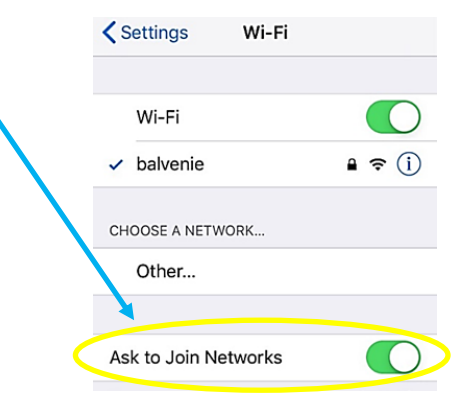

### Install the AGBRIDGE<sup>™</sup> Mobile App

- Download on as many mobile devices as desired (Android or iOS)
- Designate one device as the "master" device to be used for configuring all Drives (*recommended but not restricted*) by entering the Admin Password on the selected device.

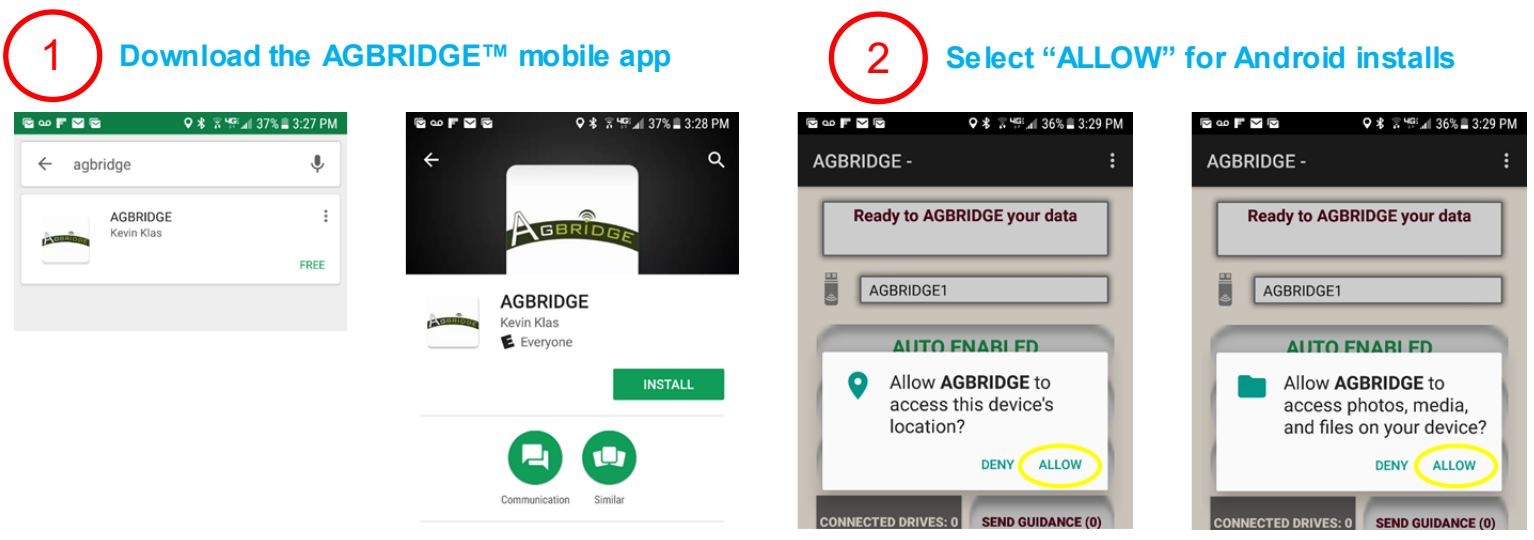

• Note: If you are using the "data saver" mode on Android 7 or greater devices, you will need to go to phone settings / data usage / mobile data usage / agbridge and allow unrestricted data usage.

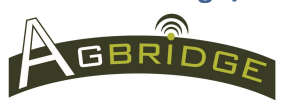

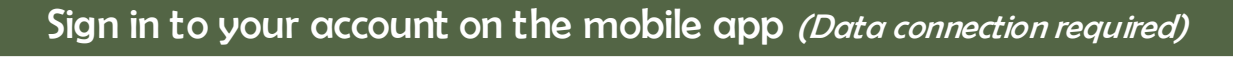

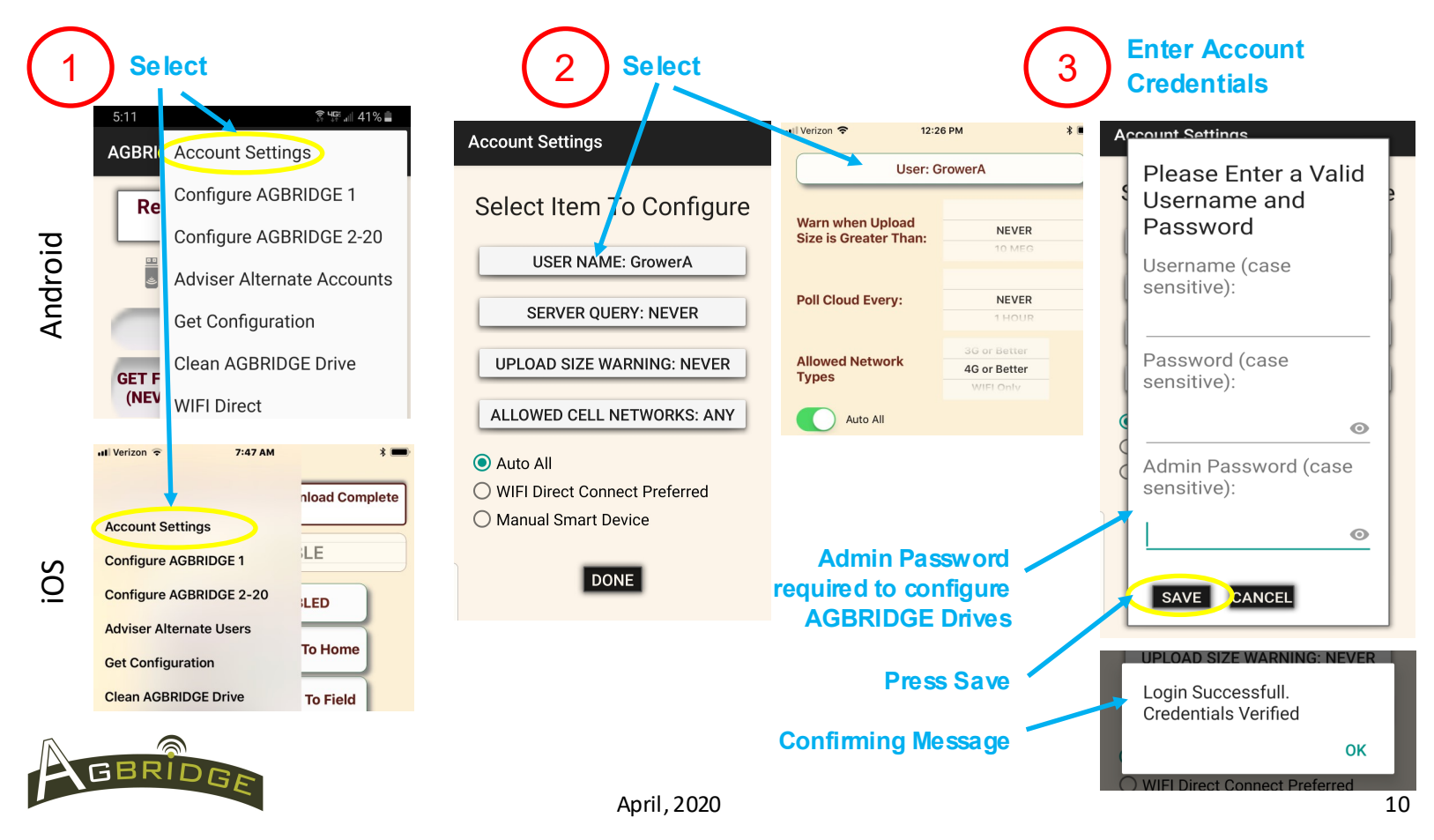

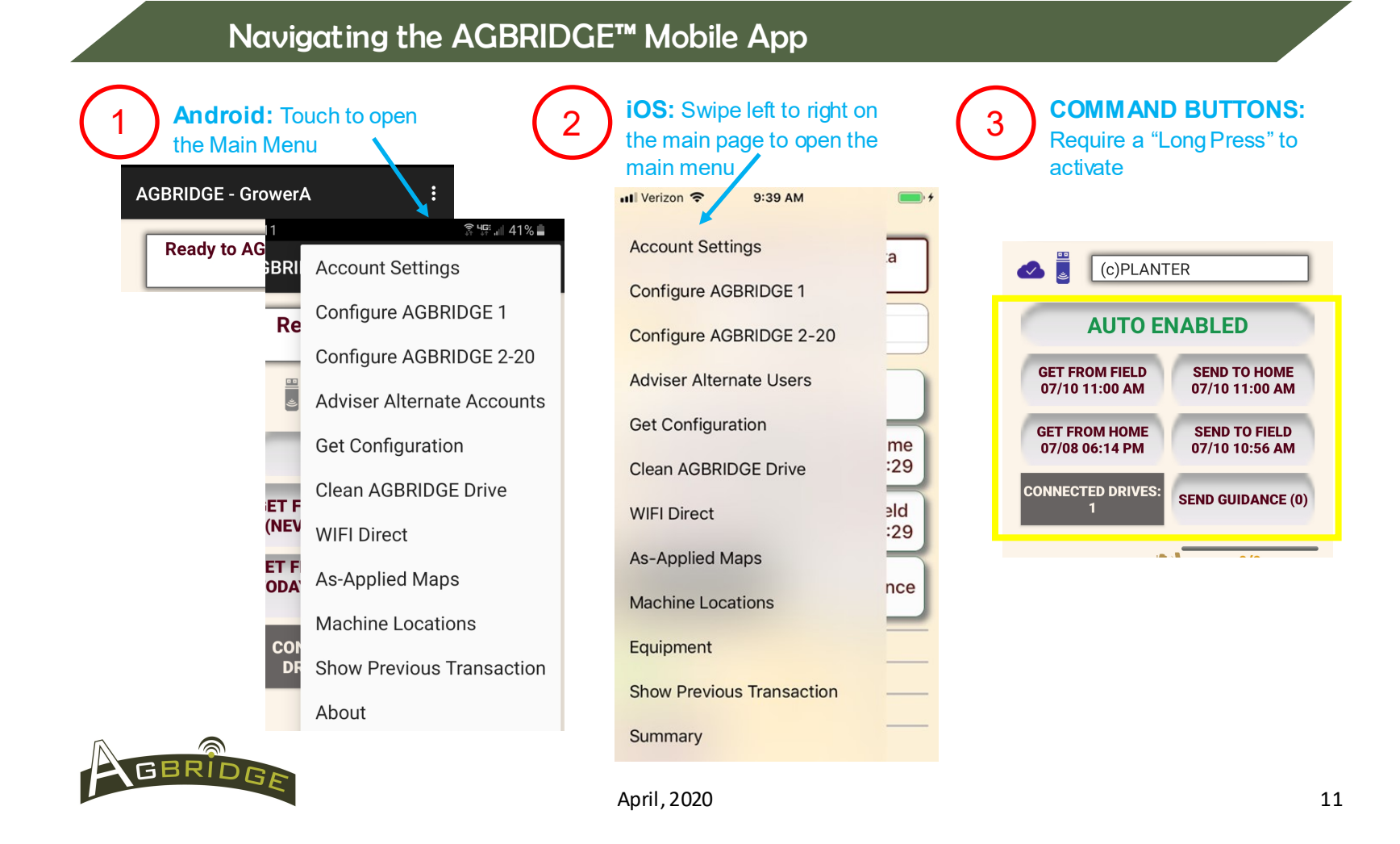

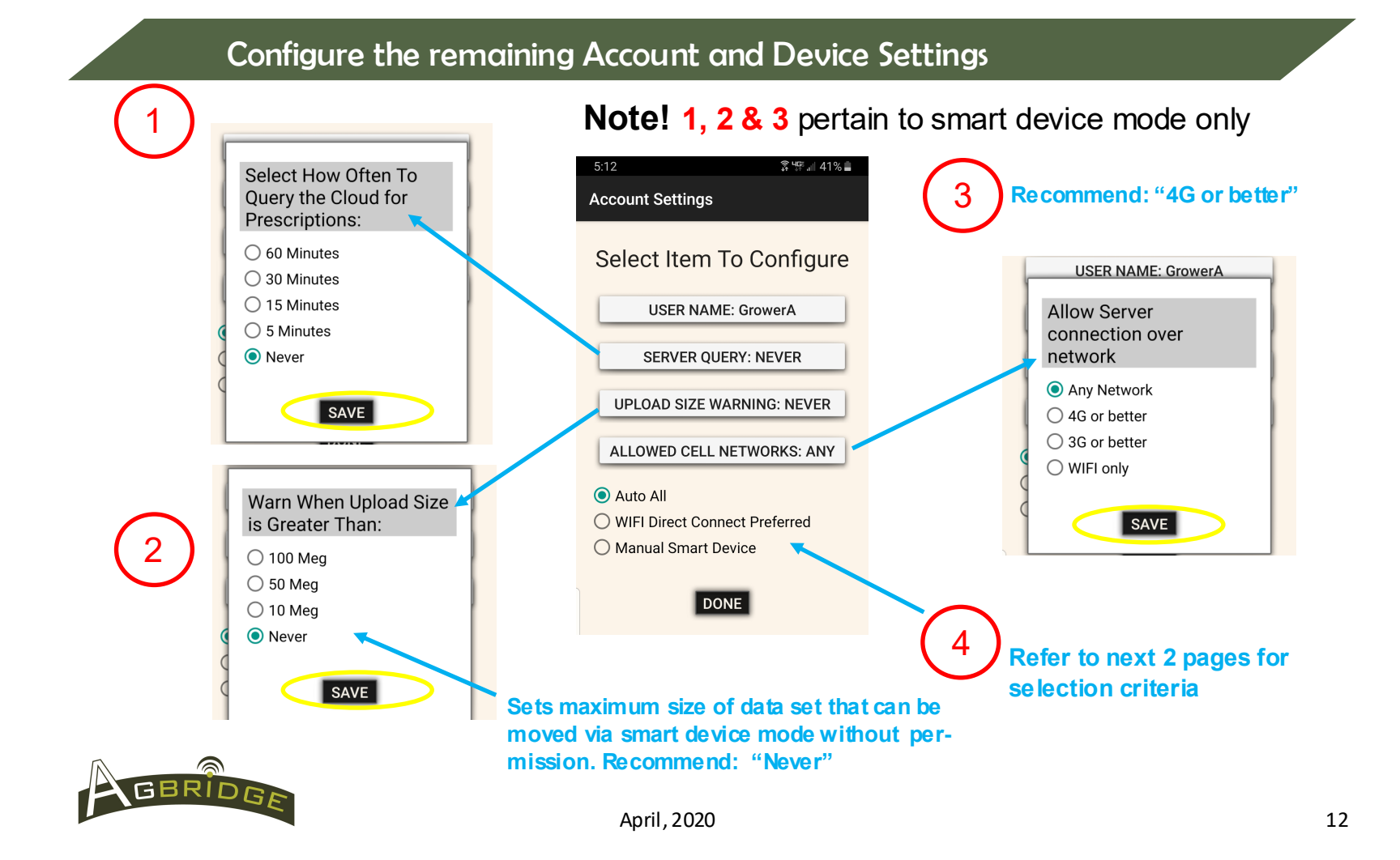

### Configure "Mode Settings"

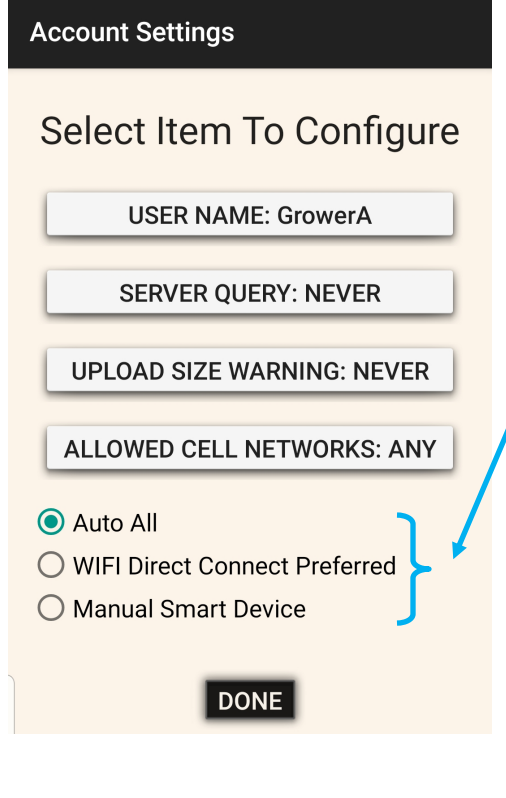

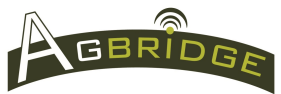

Select the desired Mode Setting. This is a local setting for the Mobile App on a specific smart device. Change this setting as needed.

<u>Auto All</u> – select this setting when preferred method for transporting data is via Smart Device Mode. All data transport is automatic. WiFi transport takes priority over smart device when both are available.

<u>WiFi Direct Connect Preferred</u> – select this setting when preferred method for transporting data is via WiFi Direct Mode. WiFi transport is automatic, while Smart Device Mode is available in manual mode. Long Press GET/SEND/ ALL to initiate.

<u>Manual Smart Device</u> – select this setting when preferred method for transporting data is via Manual Smart Device Mode.

## Configure the mobile app on the rest of your team's devices

- 1. Configure all critical App, Bluetooth and WiFi settings on each device. Refer to pages 7 & 8.
- 2. Download the AGBRIDGE<sup>™</sup> App to as many devices as desired. Follow the steps on Page 9.
- 3. Sign in with the account User Name and Password by following the steps on Page 10. It is recommended that the Admin Password only be used with one Master Device.
- 4. Upon successful login, all Drive configurations will be downloaded to the device.
- 5. Now configure the remaining settings in the "Account Setting" menu by following the steps on Pages 11—13.
- 6. Repeat as necessary

Note: A data connection is required for this step!

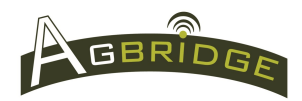

#### Configure your AGBRIDGE<sup>™</sup> Drives

• Each AGBRIDGE<sup>™</sup> Drive is numbered...

AGBRIDGE 1, AGBRIDGE 2, AGBRIDGE 3, etc...

- AGBRIDGE 1 Drives can be configured for use on up to 5 different machines if desired.
- AGBRIDGE Drives can be configured via any of the following methods:
  - 1. Complete the Drive Configuration Form available on the <u>www.agbridgedata.com</u> website at the time of order
  - 2. Configure via one of our integrated partner's software platform if available
  - 3. Configure via the AGBRIDGE web portal <u>www.abridgemobile.com</u>—requires Admin Password
  - 4. Configure via the AGBRIDGE mobile app-requires Admin Password and a data connection
- Drive configurations are saved on the AGBRIDGE Cloud Server and distributed to all smart devices signed into the account, and to all Drives connected via WiFi Direct.
- An AGBRIDGE Drive has 12 GB of storage

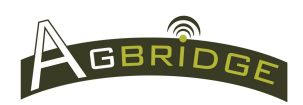

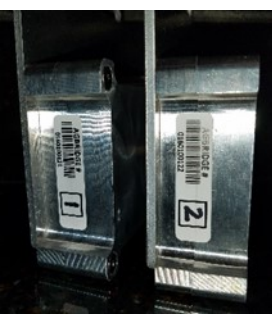

### Configure AGBRIDGE™ Drives via the AGBRIDGE web portal

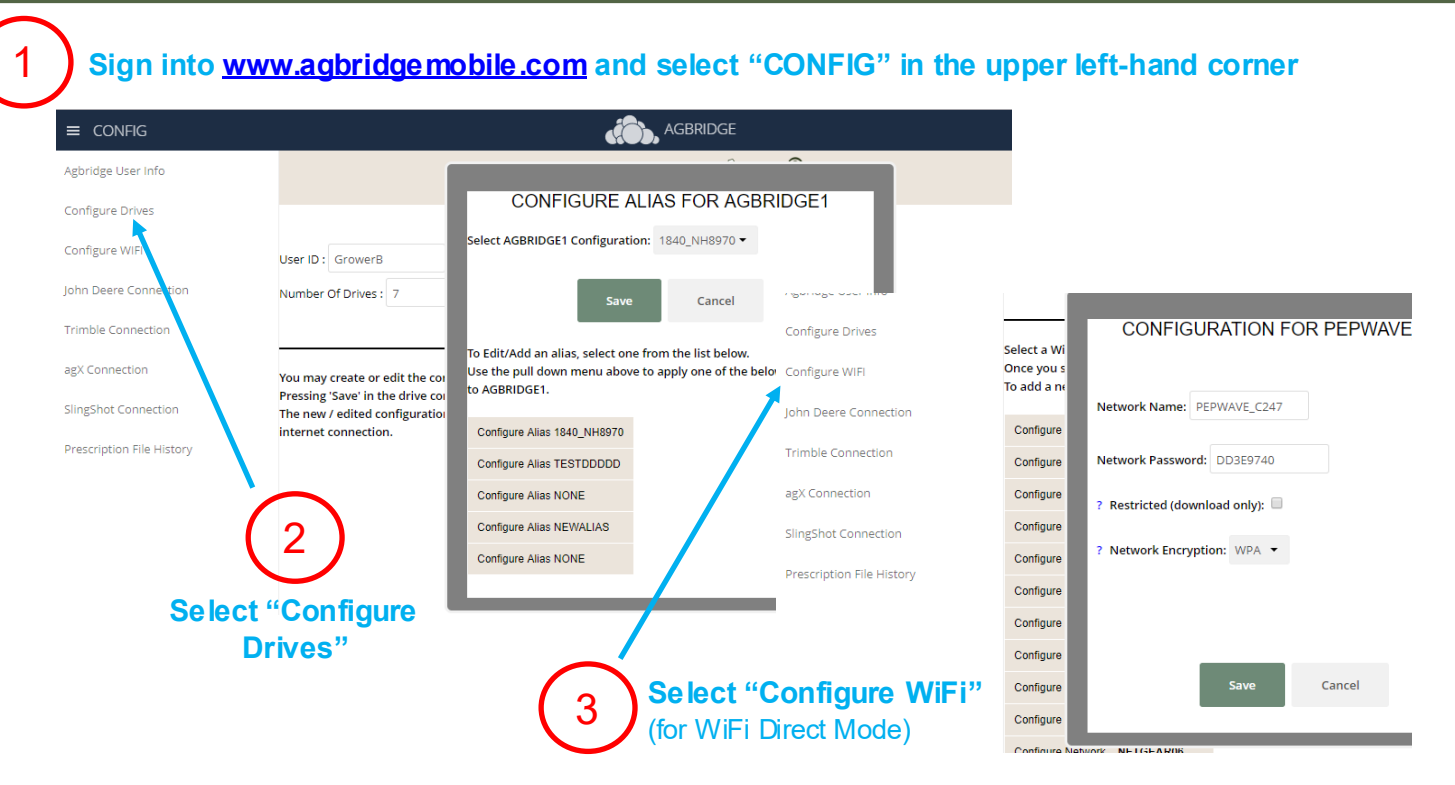

**IMPORTANT NOTE:** Refer to QUICK START: Account, App & Drive Setup found @ www.agbridgedata.com/manuals for more detailed instructions.

GBRIDGE

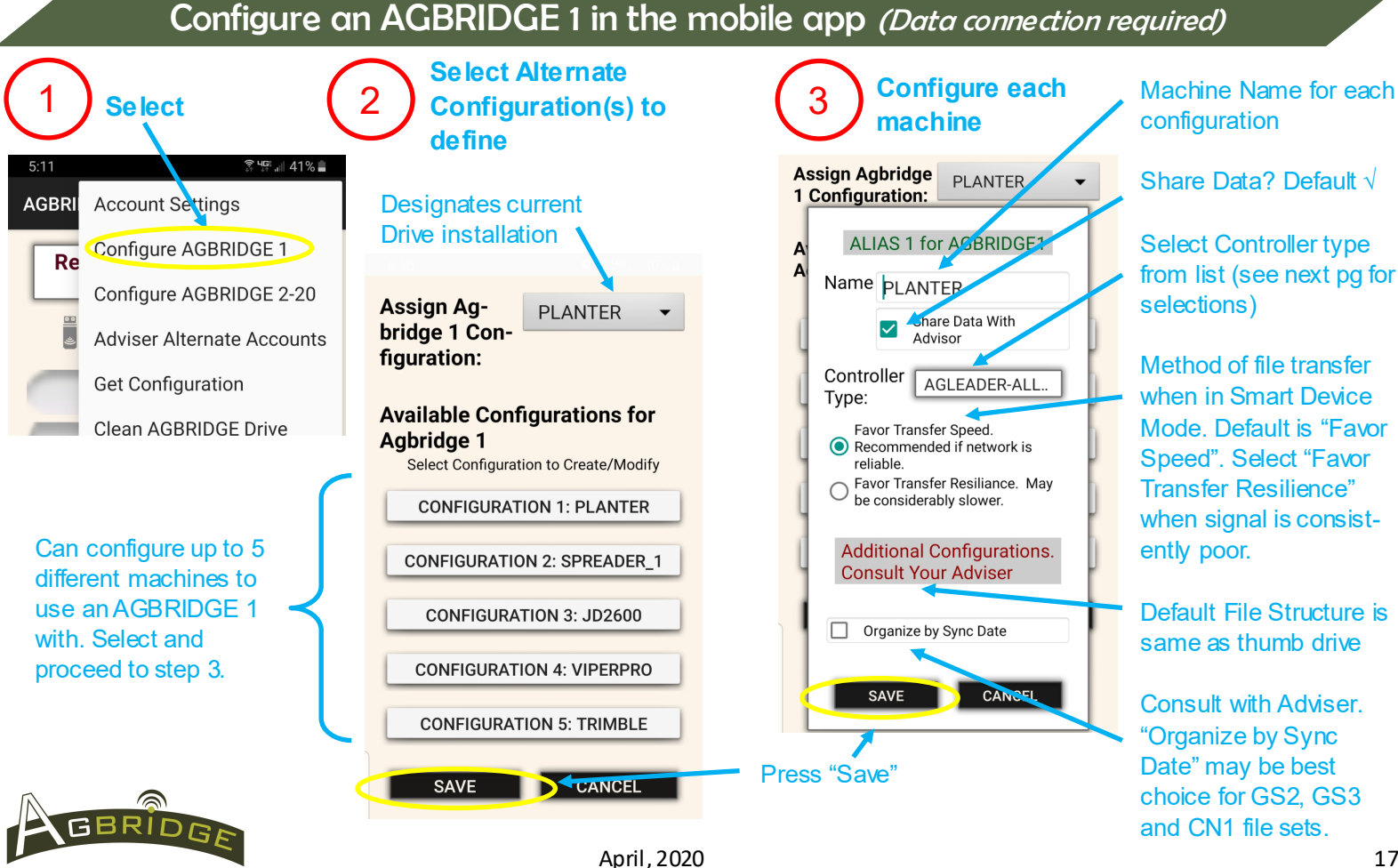

# List of Controller Types

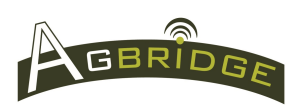

| AGLEADER-ALL OTHER |
|--------------------|
| CASEIH FM1000/750  |
| CASEIH PRO 600     |
| CASEIH PRO 700     |
| JOHN DEERE 2600    |
| JOHN DEERE 2630    |
| JD2630 W/SWITCH    |
| JOHN DEERE GS4     |
| PRECISION PLANTING |
| RAVEN-V4           |
| RAVEN-ALL OTHER    |
| TOPCON             |
| TRIMBLE-ALL        |
| OTHER-FLASH DRIVE  |

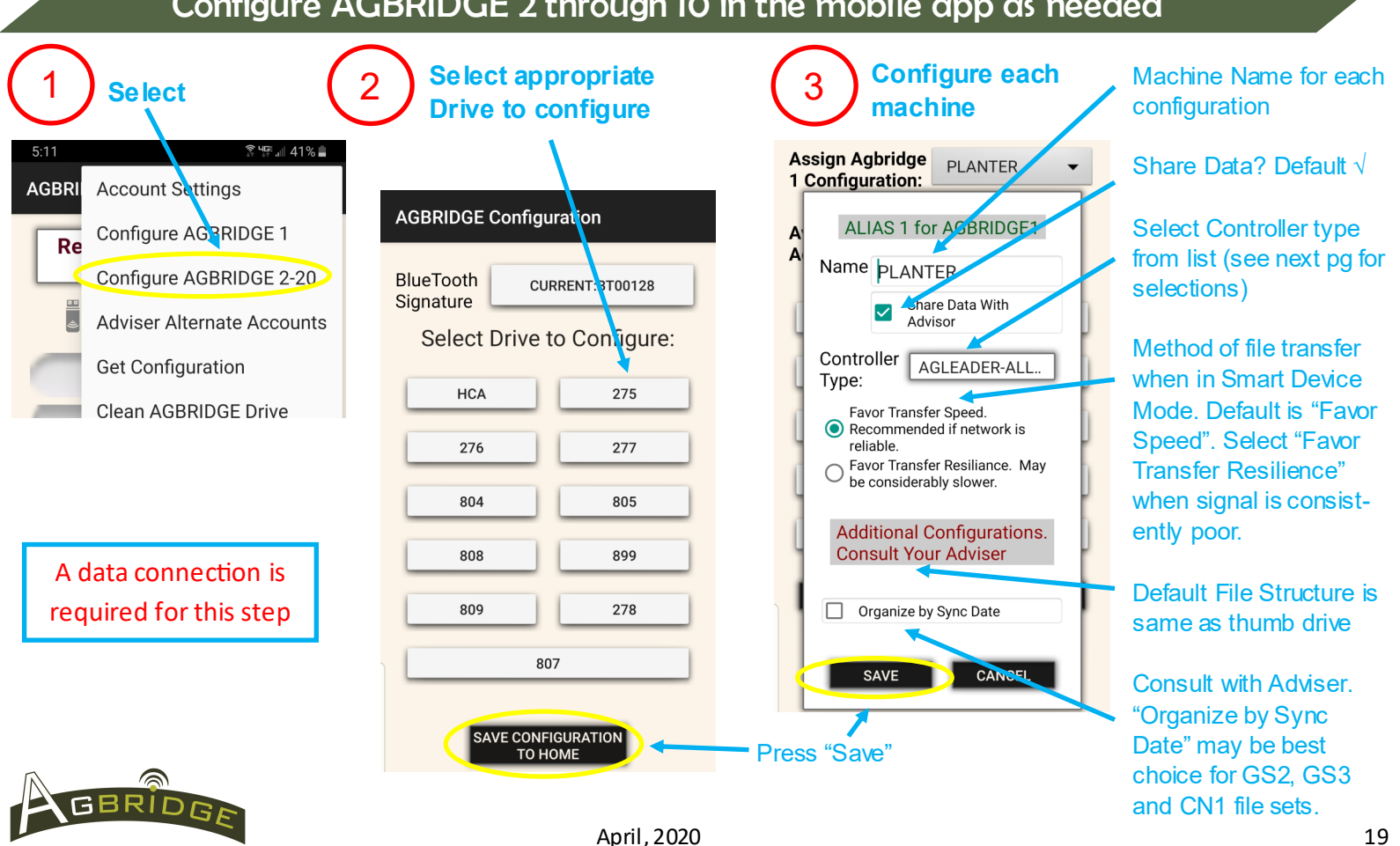

#### Configure AGBRIDGE 2 through 10 in the mobile app as needed

19

### Configure Trusted WiFi Networks for WiFi Direct Mode via the App

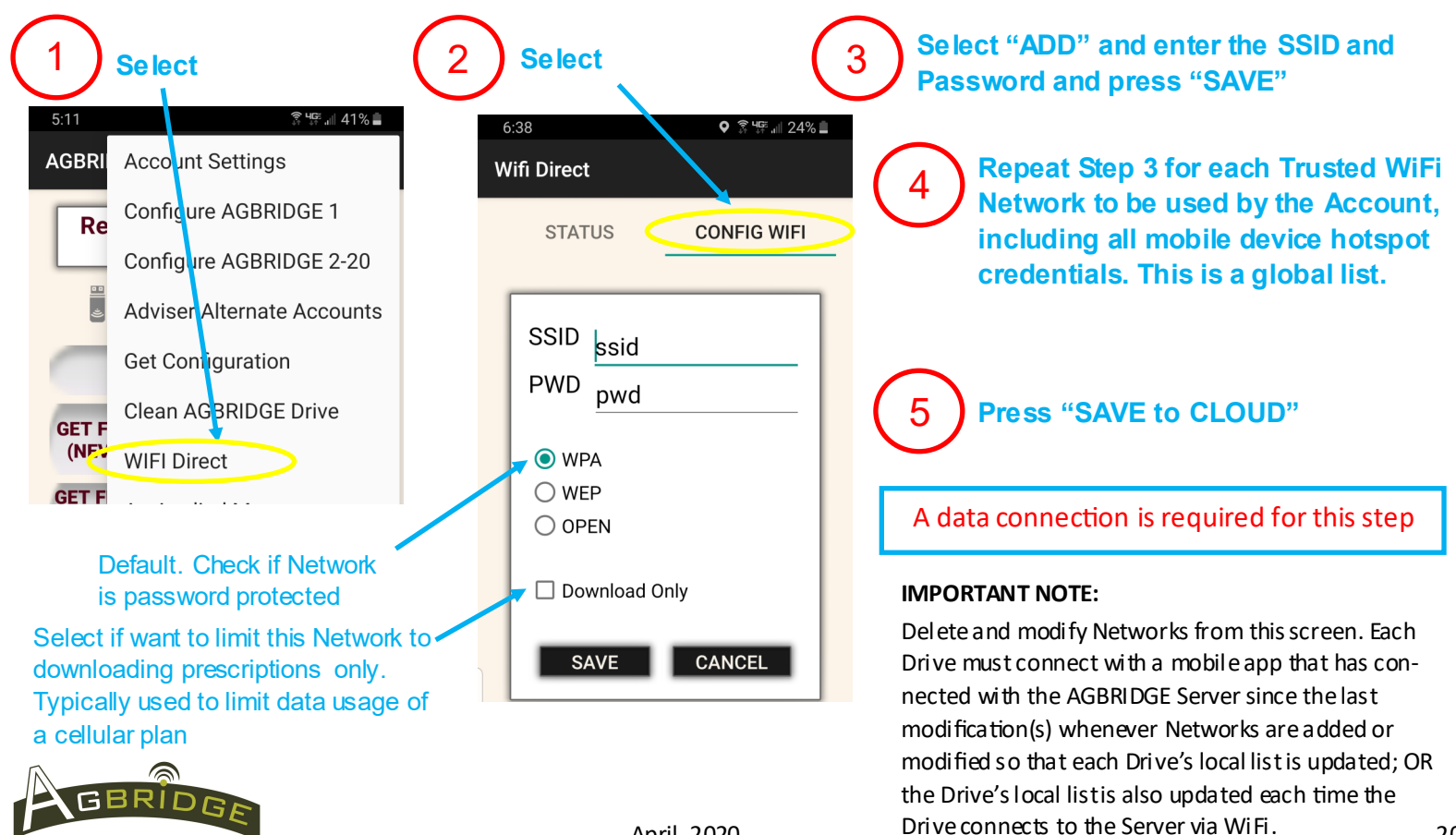

April, 2020

20

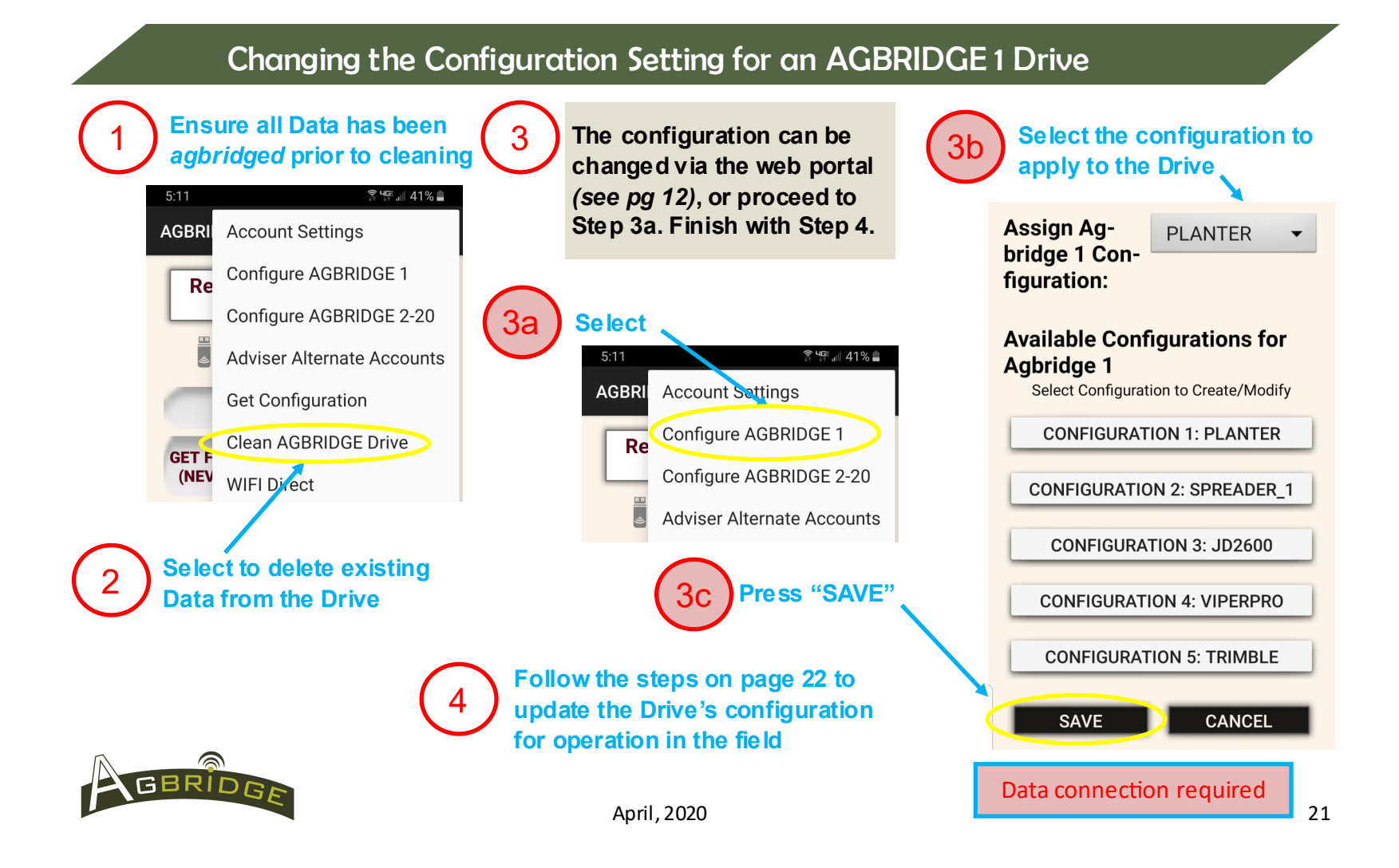

### Prepare each AGBRIDGE<sup>™</sup> Drive for installation in the field

After each machine is configured in the AGBRIDGE<sup>™</sup> mobile app or through the AGBRIDGE web portal, either initially or after a configuration change, the configuration must be delivered to each AGBRIDGE Drive following the steps below. These steps can be performed in the field, or by using a smart device power adapter with the USB to barrel cable supplied with each AGBRIDGE 1 shipment. Note: Your drive may have been shipped already configured if configuration details were supplied at time of order.

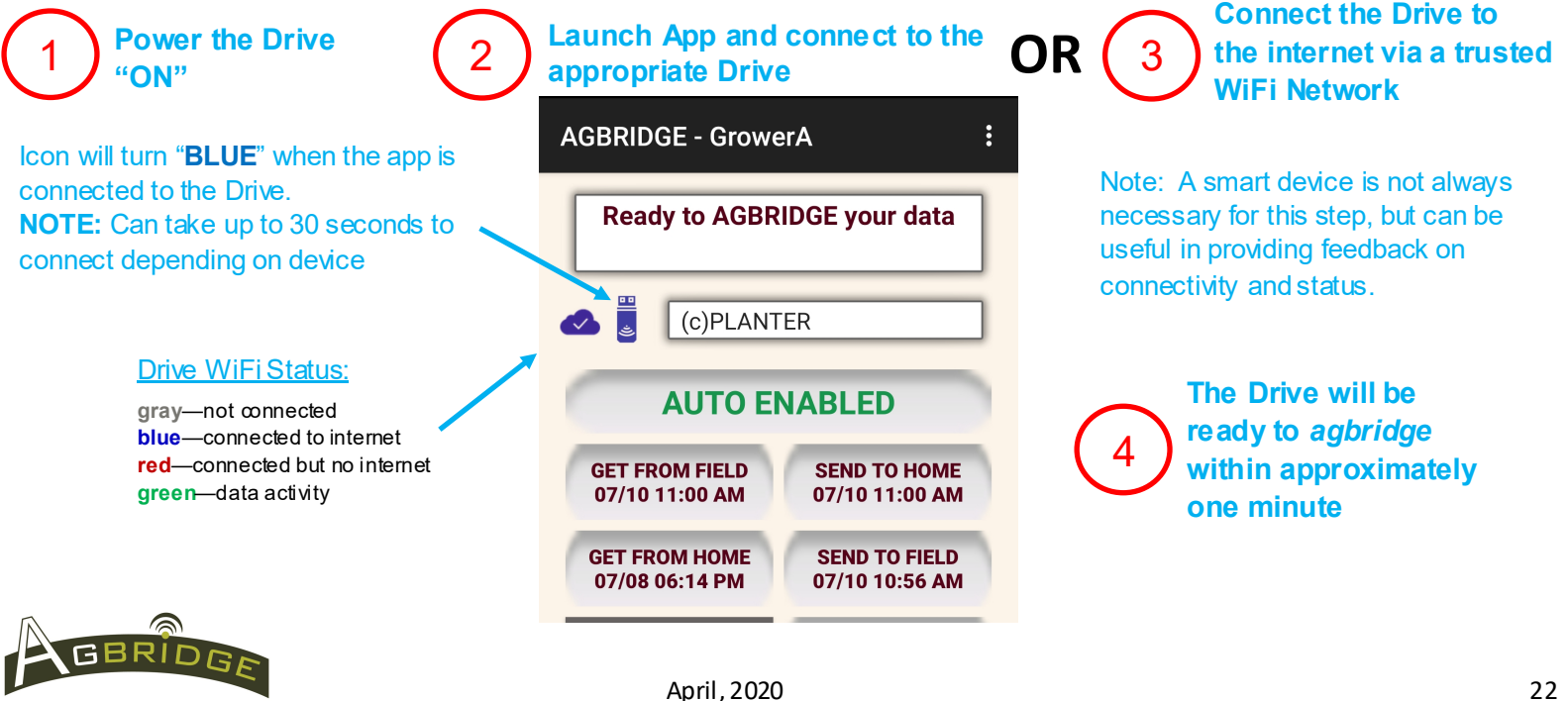

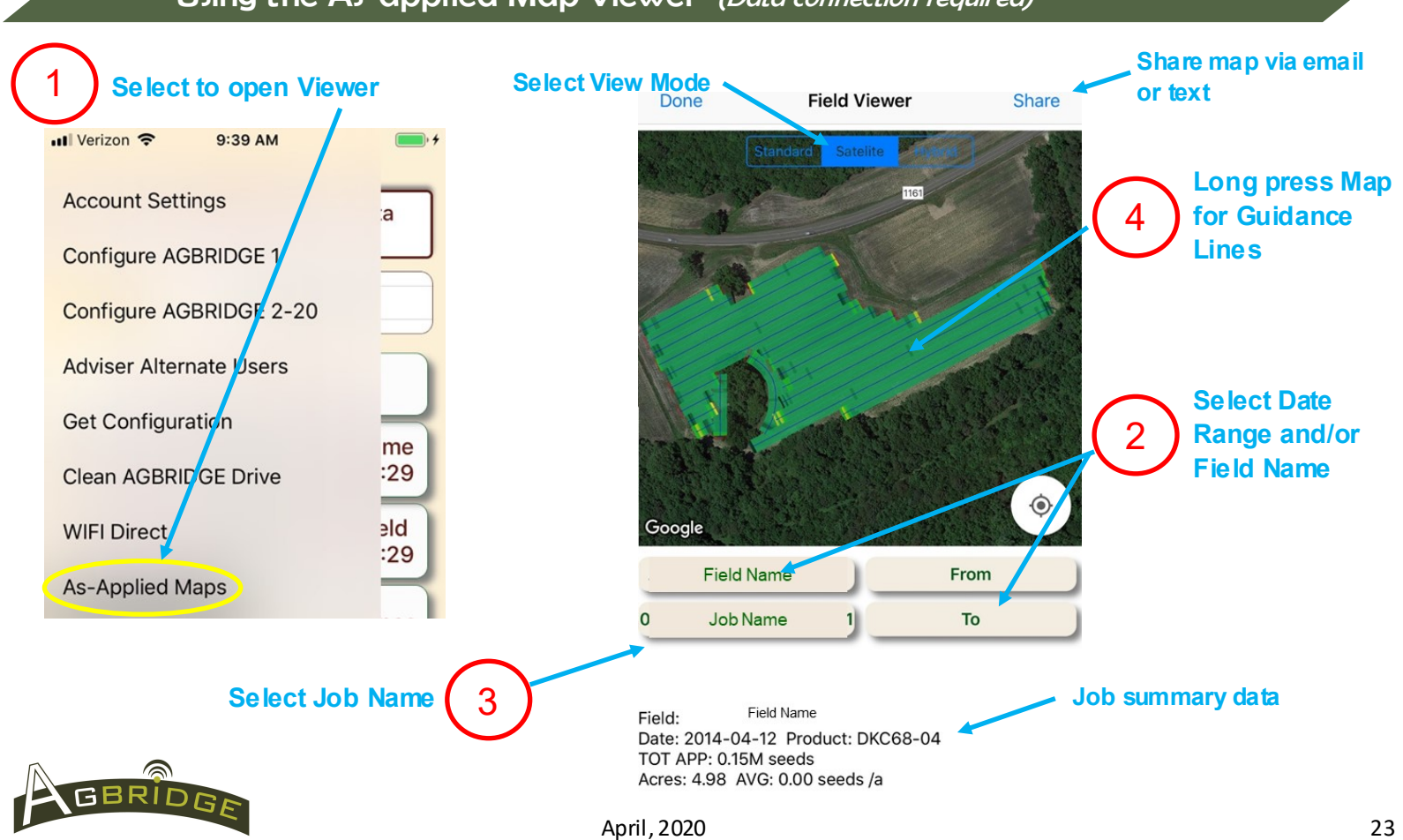

#### Using the As-applied Map Viewer (Data connection required)

## Using the Equipment Location Map Viewer (Data connection required)

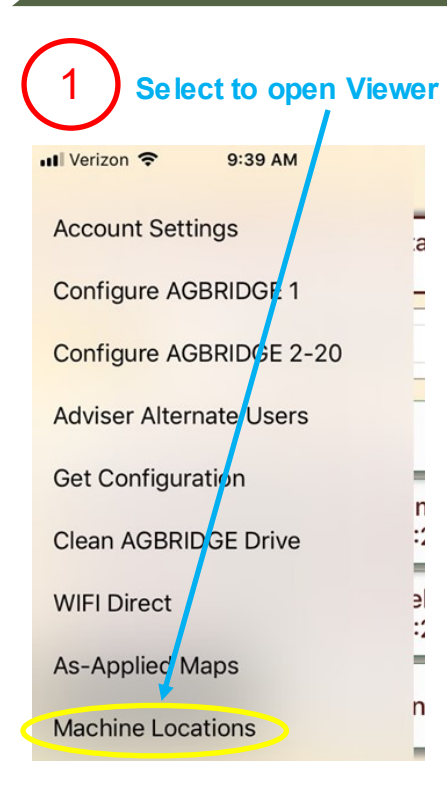

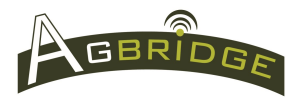

**Note:** A smart device with open mobile app that is connected to an AGBRIDGE Drive; or an AGBRIDGE GPS antenna working in WiFi Direct Mode **is required** to be in the cab in order to generate location data for a machine

Select View Mode

Last known location of machine. Touch to select—Machine will be centered in screen

Green icon means the machine has transmitted within last 30 mins.

Red icon means it has been more than 30 minutes since the machine last transmitted

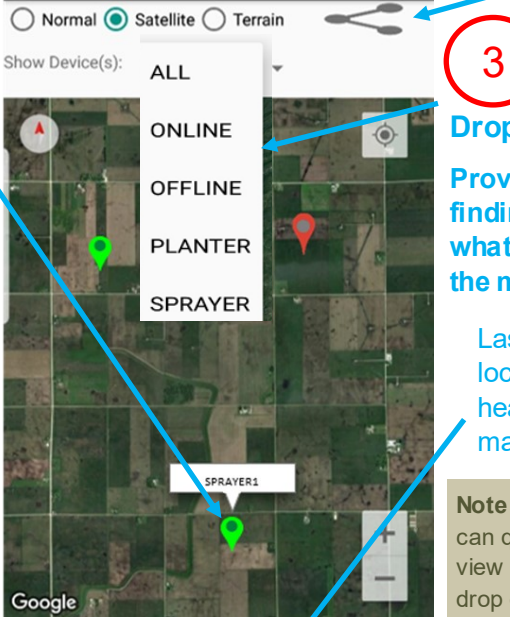

SPRAYER: 2019-01-11 04:01:09 PM Speed: 5mph Heading: 21.5 Dropdown Menu Provides options for finding equipment and what is displayed on the map

Share map

Last known location, speed and heading for machine selected

**Note:** Moving machines can quickly move out of view of the View er. Use the drop dow n to refresh or zoom out / move the screen by touch

#### Mobile App Main Page

AgBridge A **blue icon** indicates Bluetooth connection to Main Menu for account settings & a Drive. A red icon indicates connection but machine config Drive is busy Ready to AGBRIDGE your data Status Window Drive WiFi Status: gray-not connected; Machine Name drop down box. blue—connected to internet; red—connected (c)AGBRIDGE3 (c) – connected (p) – files ready for but no internet; green-data activity transport to Drive or to the cloud & Auto Mode or GET/SEND ALL if in manual office. AUTO ENABLED mode. Pressing gets all data from the Drive, Turns green when files are ready to finds the best network, and sends to cloud & be sent to the cloud & office. Press to office GET FROM FIELD SEND TO HOME Send. (# files / total Megabytes) 09/07 09:45 PM (103/1.56M) Pressing gets all new data files from the Drive Turns green when prescription, and drops in "To Home" Button. (time of last boundary & guidance files are ready sync) GET FROM HOME SEND TO FIELD to be sent to the Drive. Press to Send. **TODAY AT 08:51 PM** (15/0.26M) Pressing gets all new prescription, boundary, (# files / total Megabytes) guidance files from the Cloud and drops in "To Turns green when boundary & guid-Field" or "Guidance" Button. (time of last sync) CONNECTED ance files are ready to be sent to the AGBRIDGE **SEND GUIDANCE (9)** DRIVES: 0 Number of Drives currently connected to cloud & other machines in the fleet. AGBRIDGE™ Press to Send. (# files) Engage Use this slide button to engage the Drive prior Drive to exporting data from a JD 2630 Display. 0/0 Drive to Mobile App Status Bars Turns green when engaged. Only appears for 0/0 Mobile App to Cloud show ing files this display. completed / 2 0/0 Cloud to Mobile App SUMMARY files total Drive Version 0/0 Mobile App to Drive Menu Item w/iOS 25 April, 2020

### Transporting Files—Important Notes for WiFi Direct & Smart Device

- 1. **John Deere 2630**—engage the Drive for file maintenance by either using the engage button on the mobile app (Figure 1) or by using the switch on cable ABC100 (Figure 2). Specify controller type accordingly.
- 2. **Case IH AFS Pro 700**—*WiFi Direct Mode:* files can be transported after cab shutdown or upon cab startup. *Smart Device Mode:* files can only be transported after cab shutdown.
- 3. Compact Flash Cards—WiFi Direct Mode is not available for Drives operating in Flash Mode.
- 4. Cab-to-cab transport of Guidance Lines is not available in WiFi Direct Mode.
- 4. What happens to the Data that is Exported—Data that is exported to an AGBRIDGE Drive will remain on that Drive until it is deleted using the "Clean AGBRIDGE Drive" command in the main menu of the AGBRIDGE™ mobil e app.
- 5. Individual prescription files and/or folders containing shape files are placed in the appropriate folder on the Drive for each controller type. In addition, single files are always delivered to a /Agbridge/Prescriptions folder where they are available for controllers that do not specify a folder structure for prescriptions.
- 6. **Prescriptions that are contained within a defined folder structure** for a specific brand of controller will be placed in the Root Directory of the Drive as structured.
- 5. What happens to prescription files—When prescription files are copied, or accessed from the AGBRIDGE™ Drive to an Ag Controller they remain on the Drive until they are erased using the "Clean AGBRIDGE Drive" command in the main menu of the app. Files that are "moved" from the Drive to a Controller are removed from the Drive permanently. Alternatively, prescription files can be deleted from a Drive using the prescription management tool available on the AGBRIDGE web portal.

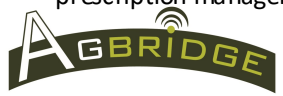

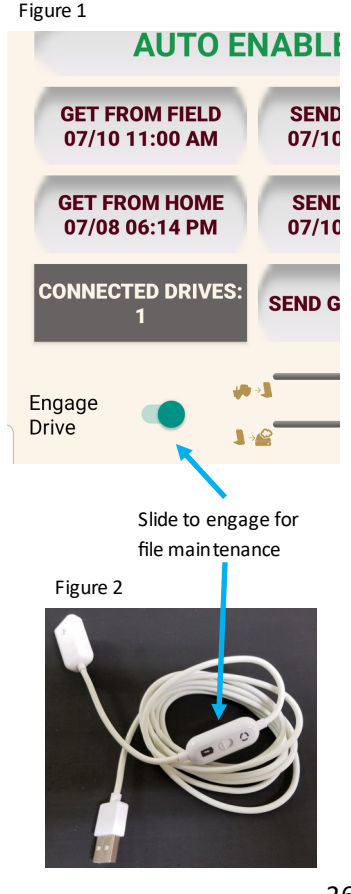

### Transport Files from Field to Office in WiFi Direct Mode

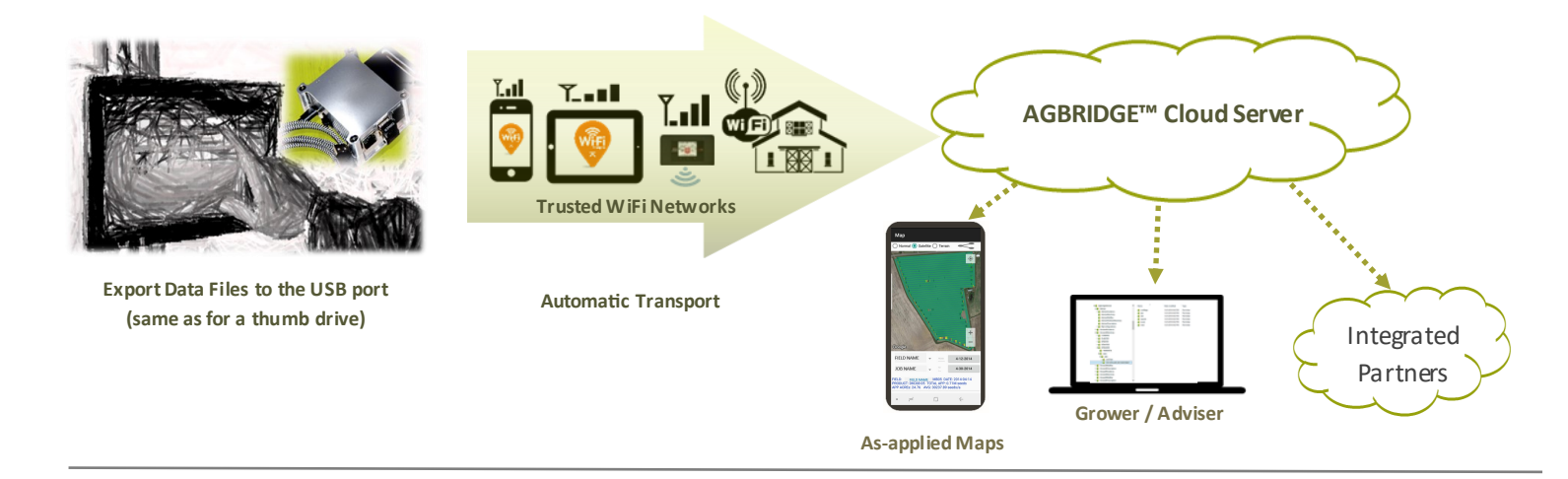

#### Connection Status available to in-cab user

|                                                      | AGBRIDGE - GrowerA    | Wifi Direct      |                                        |                                                           |
|------------------------------------------------------|-----------------------|------------------|----------------------------------------|-----------------------------------------------------------|
| <u>Drive WiFi Status:</u><br>gray—not connected      | Ready to AGBRIDGE you | STATUS           | CONFIG WIFI                            | Drive WiFi Status:<br>Gray cloud—not o<br>Blue cloud—conn |
| red—connected but no internet<br>green—data activity | C)PLANTER             | 💁 ଦ ଦ<br>PLANTER | എ 23H 11M aự<br>എ 63D 8H Agc<br>1M ago | Transport Status:                                         |
|                                                      | AUTO ENABLE           | SPREADER         | A NEVER                                | → —last time data<br>→ —last time conn                    |
| GBRIDGE                                              | April, 2020           |                  |                                        |                                                           |

#### Connection Status available to all users

| Gray | cloud—not ∞nnected          |
|------|-----------------------------|
| Blue | cloud-connected to internet |

#### sport Status:

last time data uploaded last time data downloaded last time connected

27

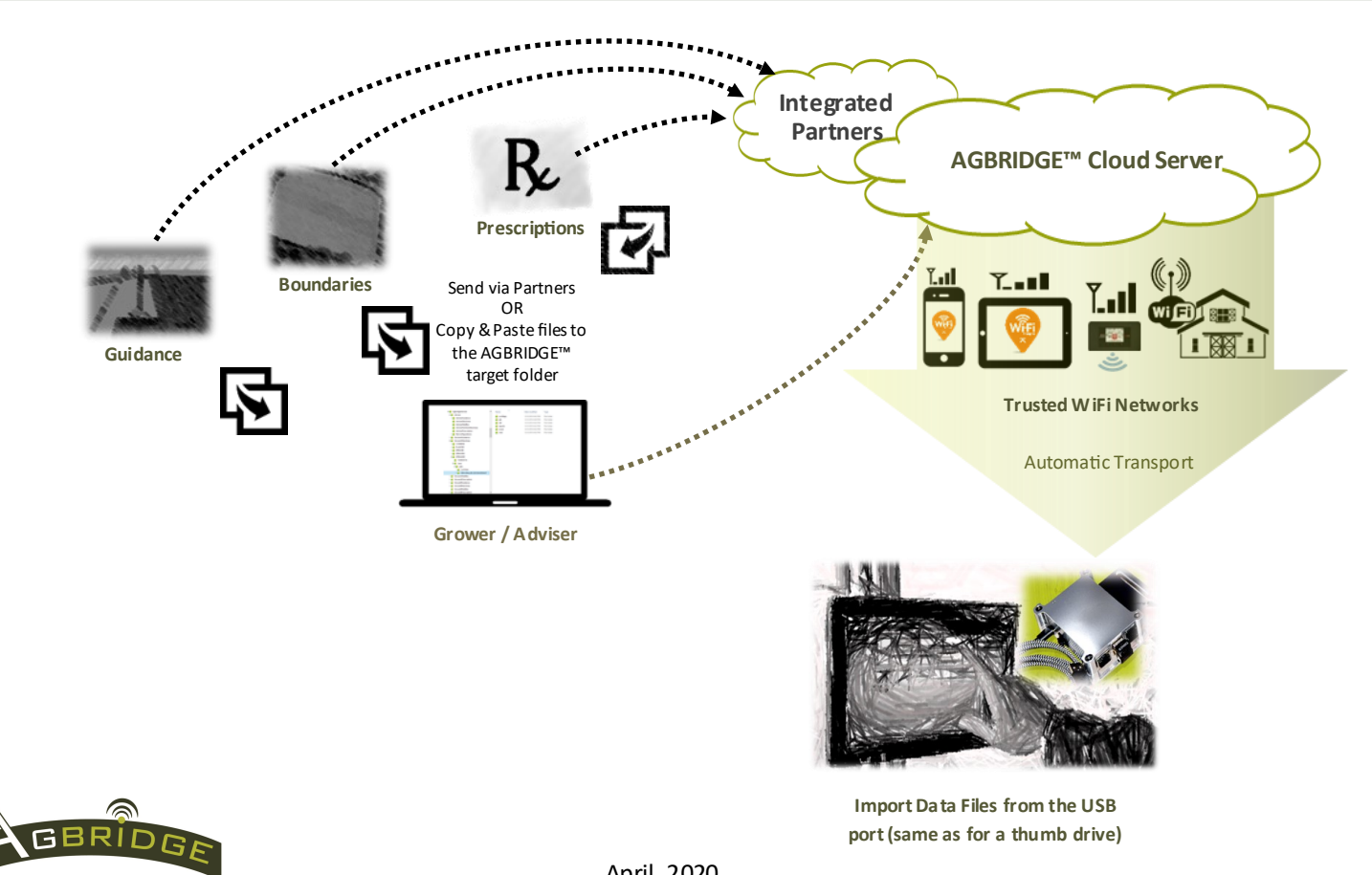

### Transport Files from Office to Field in WiFi Direct Mode

#### Transport Files from Field to Office in Smart Device Mode

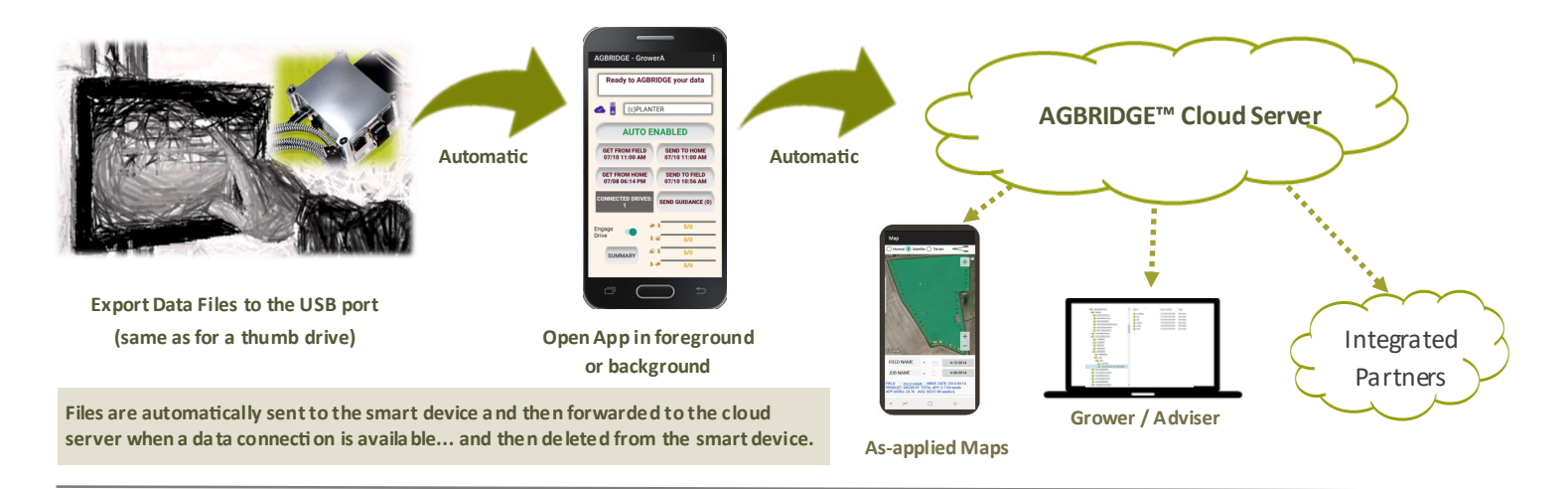

#### Connection Status available to in-cab user-Main Page

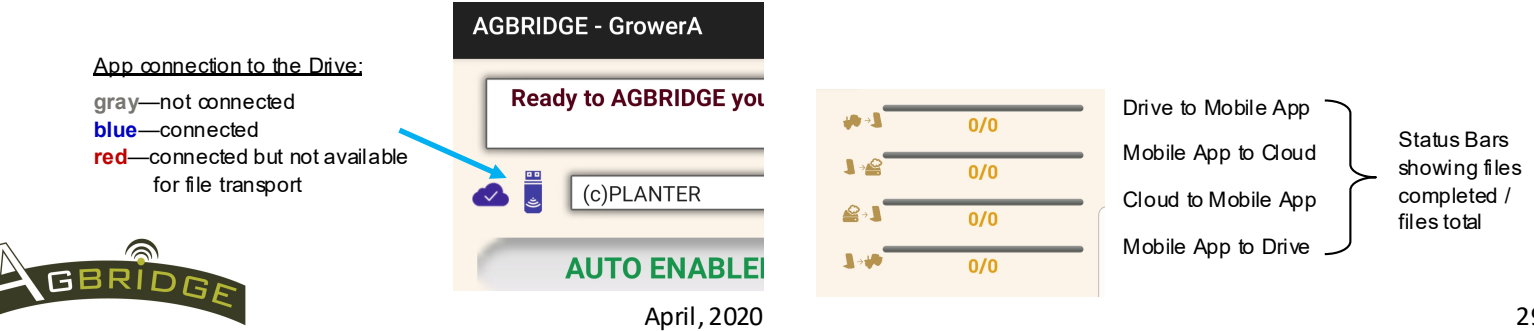

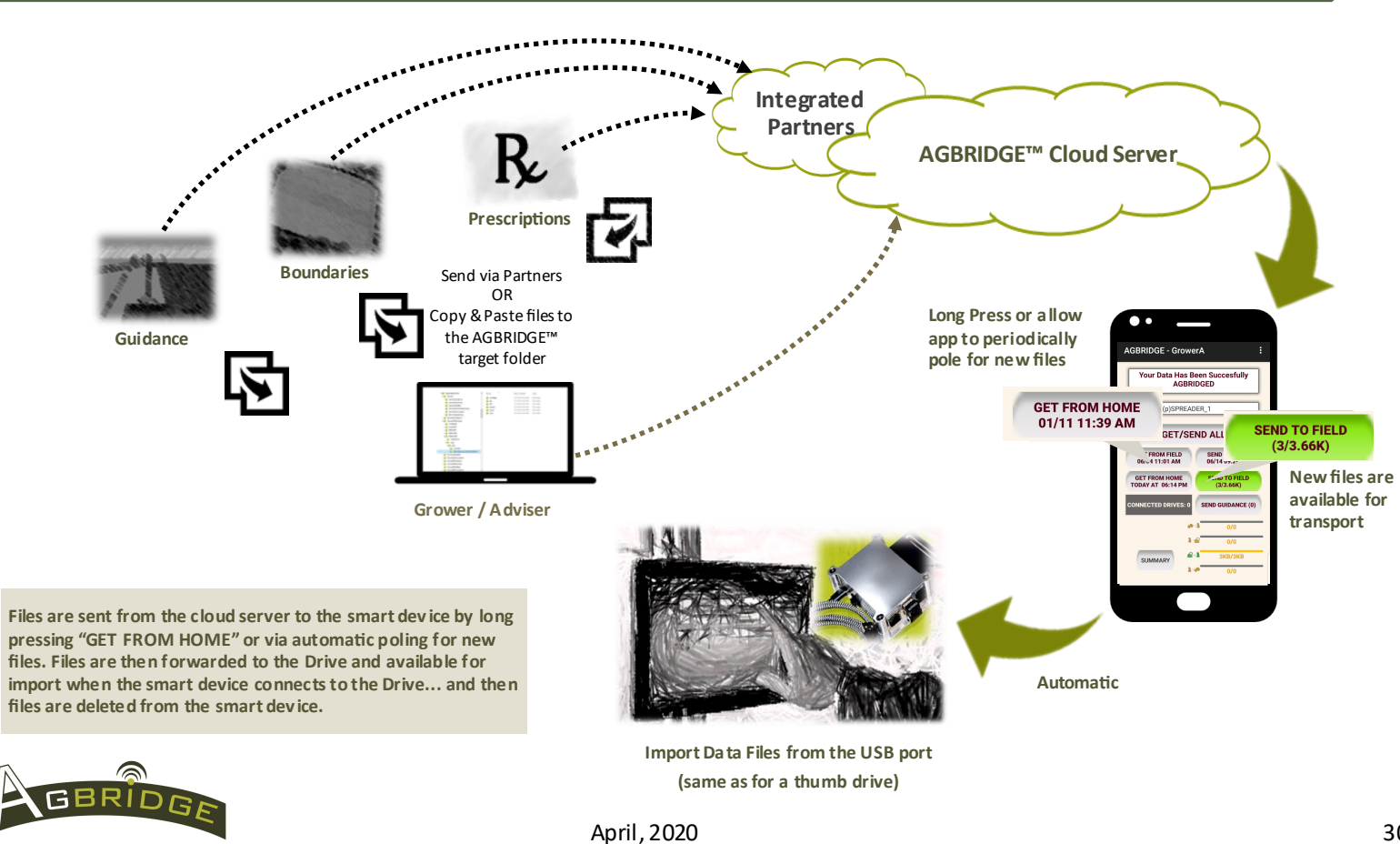

#### Transport Files from Office to Field in Smart Device Mode

### Recommended Practices to fully utilize AGBRIDGE™

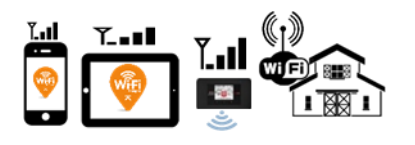

When data connectivity is good, operating in WiFi Direct Mode with a hot spotted smart device and an open, backgrounded AGBRIDGE App provides for seamless 2-way file transfer and continuous updating of the machine's location for all users to see.

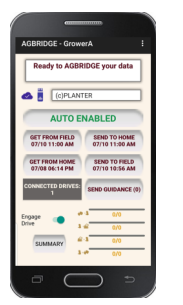

When operating in Smart Device Mode, leave the AGBRIDGE App open and backgrounded . If prescriptions are expected, set the device to query the server every 5 or 15 mins for new files to download. The open app will provide continuous updating of the unit's location

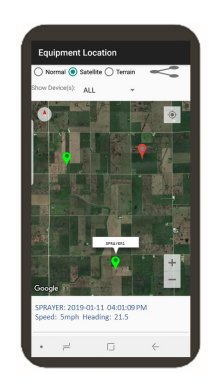

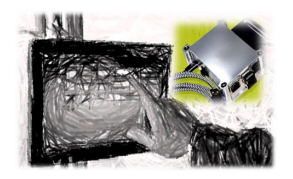

Frequently exporting completed jobs to the USB port provides access to as-applied maps and a record of completed jobs. Many controllers can be set up to export jobs automatically when completed. Jobs can typically be exported and transported while moving to the next field.

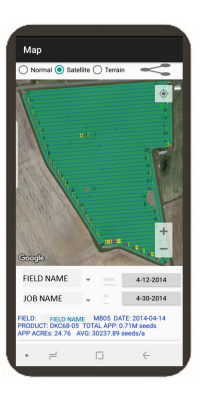

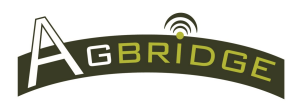